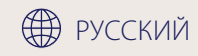

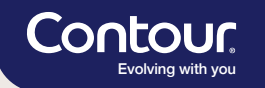

### Просто. Точно

Система для измерения уровня глюкозы в крови CONTOUR®CARE

Краткая обучающая брошюра

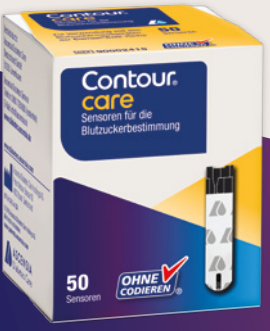

12:33

6. 8.19

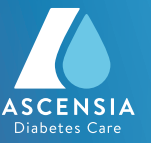

#### Измерение уровня глюкозы в крови в пять простых этапов с помощью системы CONTOUR®CARE 1

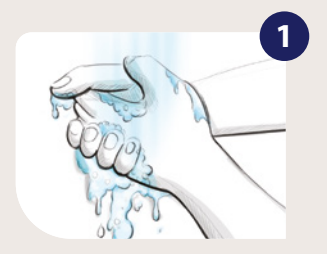

Вымойте и тщательно высушите руки.

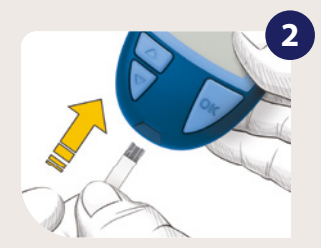

Вставьте тест-полоску для измерения глюкозы крови. Глюкометр включится.

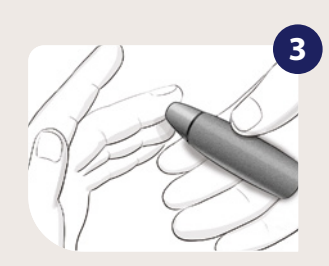

Используйте прокалыватель, чтобы получить каплю крови.

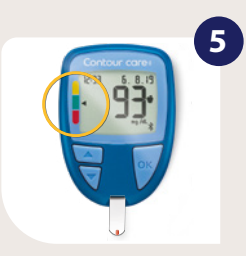

Посмотрите результат, обратите внимание на индикатор целевого диапазона.

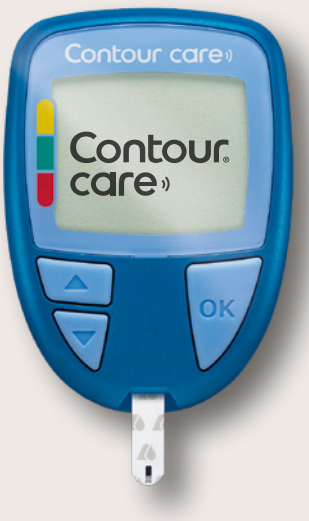

Система для измерения уровня глюкозы в крови **CONTOUR®CARE** сразу же готова к измерению \*1.

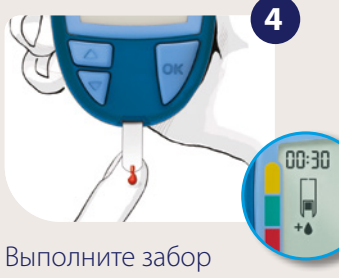

крови.

Удобная функция: если крови, полученной при первом взятии, слишком мало, на дисплее начнется обратный отсчет, и в течение 30 секунд с помощью той же тестполоски можно будет набрать больше крови.

\*Перед первым измерением полностью изучите руководство пользователя и всю информацию, прилагаемую к глюкометру.

## Мгновенная оценка состояния с помощью индикатора smartCOLOUR™

Трехцветный индикатор целевого диапазона smartCOLOUR™ на глюкометре позволяет сразу же оценивать результат при каждом измерении. Вы можете правильно оценивать значение сразу после измерения и действовать соответствующим образом \*.

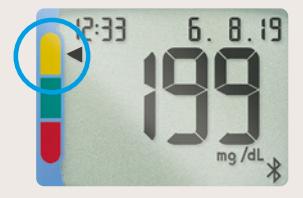

Стрелка в **желтой** зоне: измеренное значение выше диапазона целевых значений.

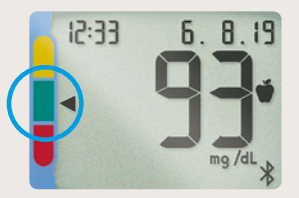

Стрелка в **зеленой** зоне: измеренное значение в пределах диапазона целевых значений.

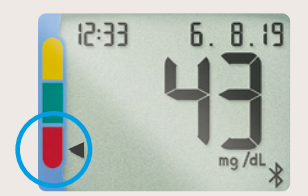

Стрелка в **красной** зоне: измеренное значение ниже диапазона целевых значений.

Цветной индикатор целевого диапазона помогает людям, больным диабетом, добиться нужного уровня HbA<sub>1c</sub><sup>2</sup>.

\* Диапазоны целевых значений можно настроить на глюкометре в индивидуальном порядке. Проконсультируйтесь с врачом о персональных настройках диапазона целевых значений.

# Быстрое и удобное подключение системы CONTOUR®CARE к приложению CONTOUR®DIABETES <sup>1</sup>

Откройте приложение CONTOUR®DIABETES и в меню «Настройки» выберите пункт «Мои устройства». Нажмите на символ + в верхней правой части экрана и следуйте дальнейшим указаниям в приложении. Убедитесь, что Bluetooth (🕉) включен.

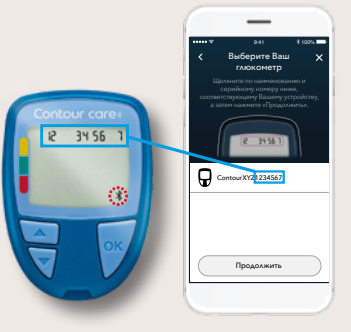

Серийный номер

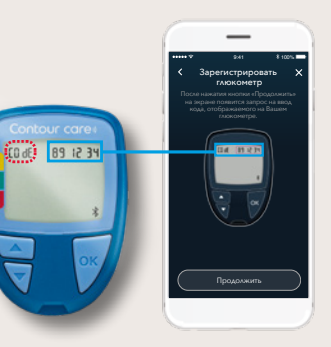

Код доступа

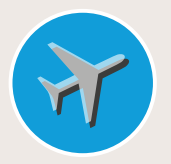

Приложение CONTOUR®DIABETES автоматически распознает изменение часового пояса и помечает соответствующие измеренные значения символом самолета. Удобная функция: приложение CONTOUR®DIABETES можно использовать более чем на 25 языках \*. В меню «Настройки» выберите пункт «Язык и страна» и установите нужный язык.

\* Арабский язык недоступен.

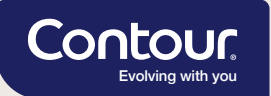

#### Мы готовы ответить на все ваши вопросы

Приложение **CONTOUR® DIABETES** облегчает жизнь людям, страдающим диабетом. Оно имеет простое и интуитивно понятное управление.

Если у вас есть вопросы или вам нужна помощь, сотрудники службы Ascensia Diabetes Service с радостью помогут вам и предоставят консультации на немецком и английском языках.

В дополнение к этому, на нашем сайте можно найти **полезные видеоролики** о приложении CONTOUR®DIABETES: www.diabetes.ascensia.de/videos

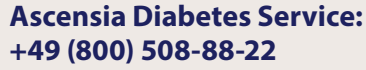

(бесплатно) info@ascensia.de www.diabetes.ascensia.de

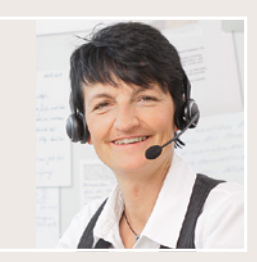

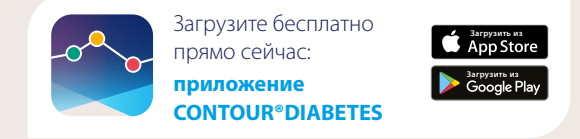

Вы можете быть уверены, что ваши данные **в безопасности**. Приложение CONTOUR®DIABETES отвечает **требованиям к защите данных, принятым в Германии**.

1 Руководство пользователя CONTOUR\*CARE BGMS, октябрь 2018. 2 Grady M et al. J Diabetes Sci Technol. 2018; 12: 1211–1219.

Ascensia, логотип Ascensia Diabetes Care, Contour, Smartcolour и Second-Chance являются товарными знаками И/или зарегистрированными товарными знаками Ascensia Diabetes Care Holdings AG, Apple и логотип Apple являются товарными знаками Apple Inc., зарегистрированными в США и других странах. App Store является фирменным знаком Apple Inc. Google Play и логотип Google Play являются товарными знаками Google LLC. Все остальные товарные знаки являются собственностью их владельцев и используются исключительно в информационных целях. Какая-либо взаимосвязь или публичное выражение поддержки не предполагаются и не подразумеваются.

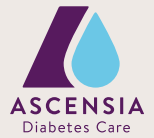

© 2022 Ascensia Diabetes Care Deutschland GmbH · Ascensia Diabetes Service · 51355 Leverkusen, Германия